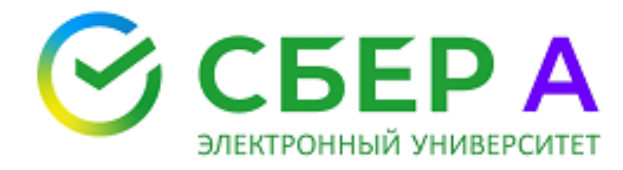

Электронный Университет AO «Сбербанк - ACT» <u>https://univer.sberbank-ast.ru</u> <u>univer@sberbank-ast.ru</u>

### ИНСТРУКЦИЯ

#### по регистрации на участие в вебинаре на тему:

# «Как стать подрядчиком работ по капитальному ремонту многоквартирных домов в Республике Карелия»

# СИСТЕМНЫЕ ТРЕБОВАНИЯ К НАСТРОЙКЕ РАБОЧЕГО МЕСТА

Для корректной работы с дистанционным курсом необходимо следующее программное обеспечение:

- операционная система OC MS Windows 7, Windows 8(8.1) или Windows 10
- > браузер Google Chrome (предпочтительнее), Internet Explorer
- JavaScript
- поддержка Flash Player
- > включение ActiveX в настройках браузера
- > отключение блокировки всплывающих окон

## РЕГИСТРАЦИЯ В ВЕБИНАРЕ

Для начала работы необходимо перейти по ссылке <u>https://univer.sberbank-ast.ru/mkc-sber/s/58dmKf</u> и заполнить все поля с символом [ (Рис. 1).

| Зарегистрируйтесь сейчас<br>ВНИМАНИЕ! Пои заполнении регистряционной форми иопользуйте реальное деиные, они будут использоваться при формировения сертификатов о<br>прогождении обучения. В зотальных случахи(например, отпракка сообщений) будет использоваться евш ник (погин). Поля, полеченные симеопом I, обязательны<br>к заполнению<br>После успешной регистрации вам придёт учедомлание на евбикар! |  |
|----------------------------------------------------------------------------------------------------|--|
|                                                                                                    |  |
| Имя                                                                                                    |  |
| Отчество                                                                                                    |  |
| Организация                                                                                                    |  |
| ИНН                                                                                                    |  |
| Регион/область                                                                                                    |  |
| Телефон (моб)                                                                                                    |  |
| E-mail                                                                                                    |  |
| Логин                                                                                                    |  |
| Пароль                                                                                                    |  |
| Подтвердите пароль                                                                                                    |  |
| Придумайте логин для данного вебинара                                                                                                    |  |
|                                                                                                    |  |
| Придумайте пароль для данного вебинара                                                                                                    |  |

Рис. 1 Страница регистрации на вебинар.

После корректного ввода данных и успешной регистрации, на почту придет письмо с ссылкой на вебинар.

В случае неверного написания ФИО – направьте на адрес <u>univer@sberbank-ast.ru</u> письмо с темой "Исправление ФИО".

Письмо должно содержать неверное ФИО (точно совпадающее с написанием в Электронном университете) и верное ФИО.

1. После Вам нужно перейти по ссылке в письме (Рис. 2).

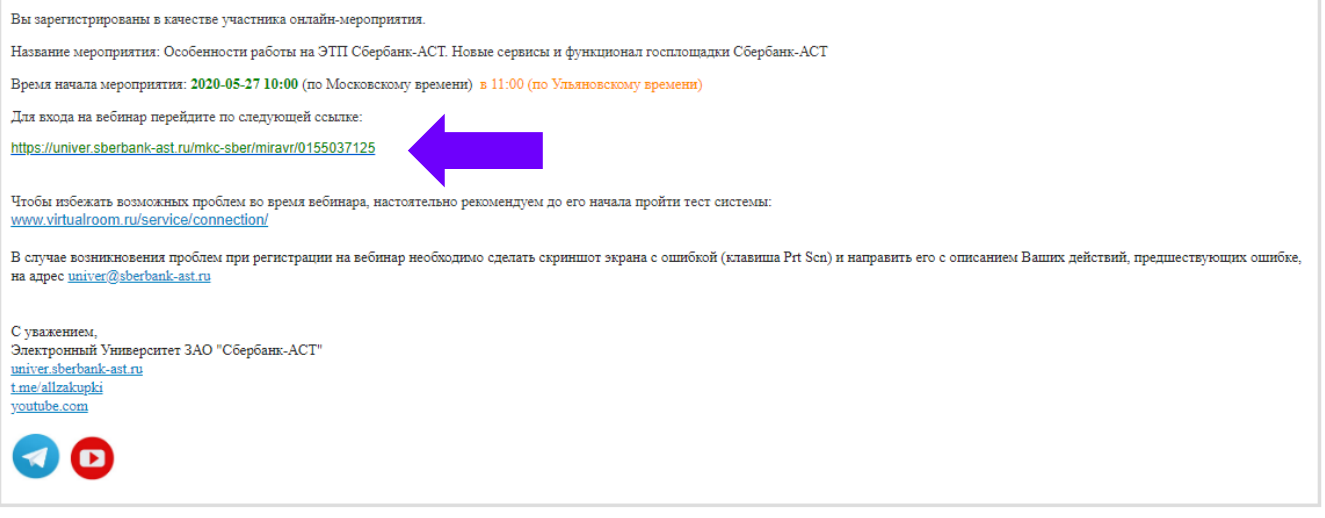

Рис.2 Письмо с ссылкой на вебинар.

После нажатия на ссылку начнется загрузка виртуальной комнаты (Рис. 3).

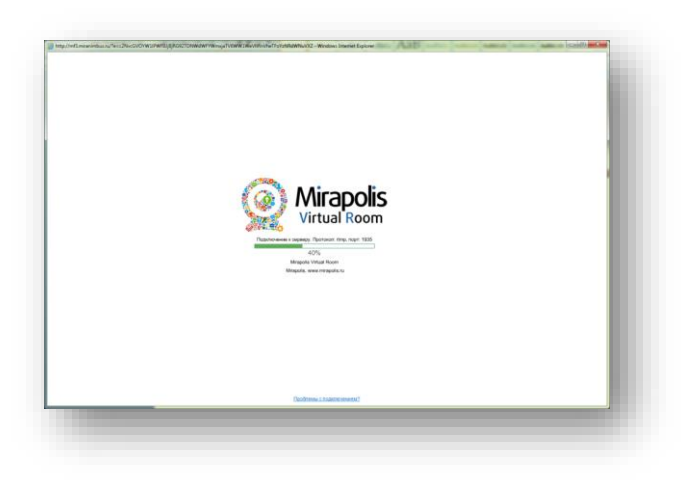

Рис. 3 Загрузка «виртуальной комнаты»

После загрузки, откроется виртуальная комната (Рис. 4).

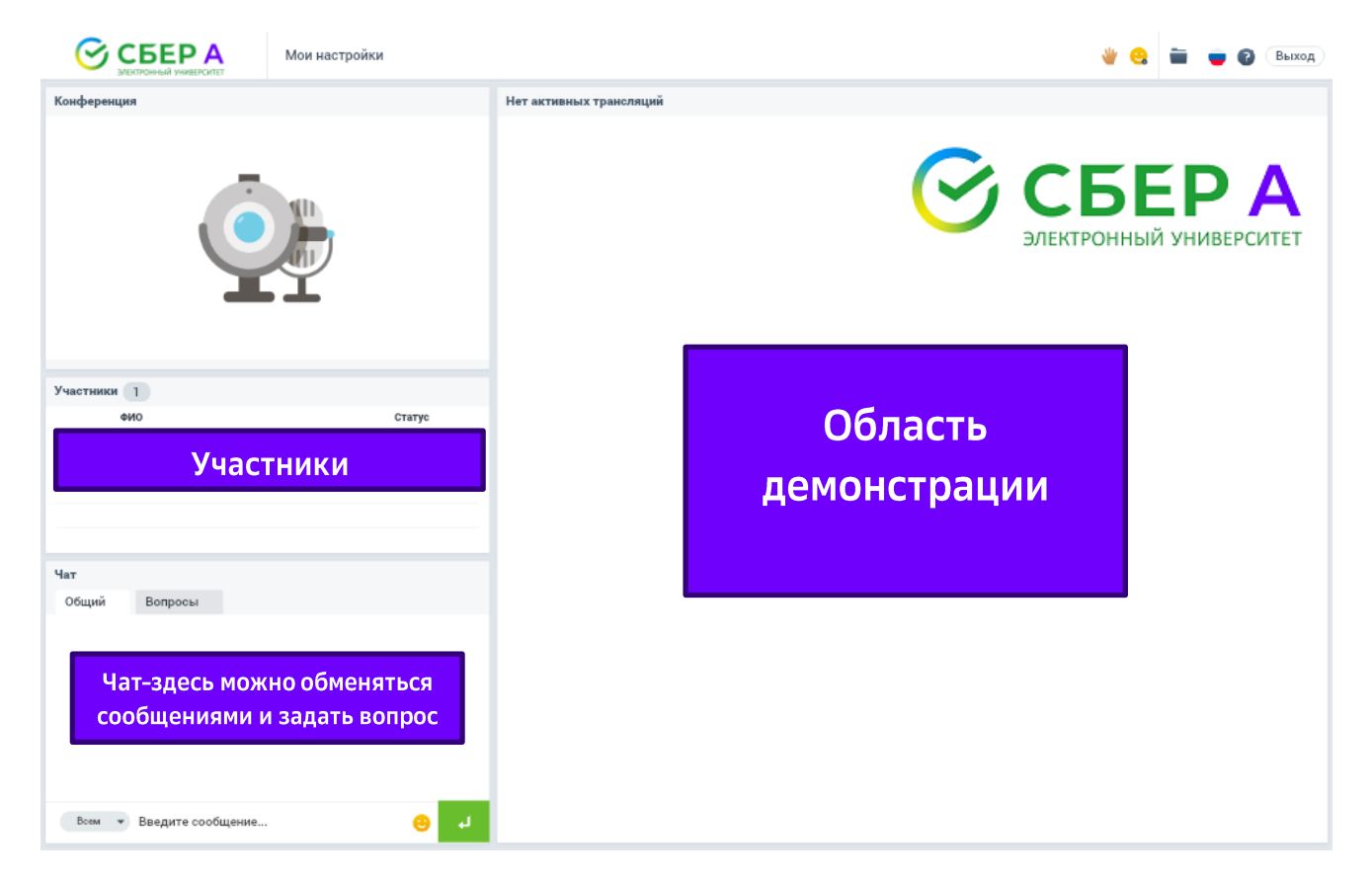

Рис.4 Схема «виртуальной комнаты»

Не позднее, чем за день до начала мероприятия Вам нужно проверить доступ к вебинару перейдя по ссылке.

**ВНИМАНИЕ!** В случае возникновения проблем по поводу участия в вебинаре необходимо сделать скриншот экрана ошибки (клавиша Prt Sc) и направить его с описанием Ваших действий, предшествующих ошибке, на адрес <u>univer@sberbank-ast.ru</u>

С вопросами Вы также можете обратится с 09:00 до 18:00 по МСК

на электронную почту <u>avbenazirova@sberbank-ast.ru</u>

по телефону 8 926 189 82 31 – Беназирова Анастасия Викторовна